为了方便通迅录信息共享,需要每个人将自已邮箱的 Webmail 个人资料中,【姓名】,【工作电话】,【手机】,【职位】,【性别】必须填写完整,【部门】由管理员协助创建并归属到相应部门中 1.打开 https://mail.capmail.cn,看到如下图示:

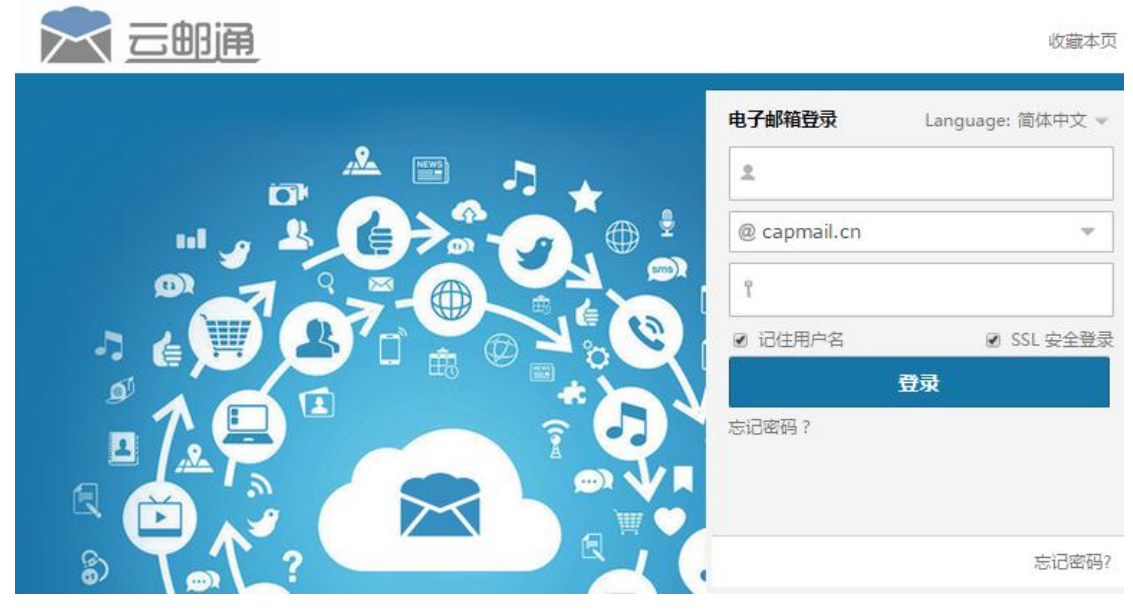

2.如上图所示,输入你的邮箱地址全称和正确的密码,如下图所示:

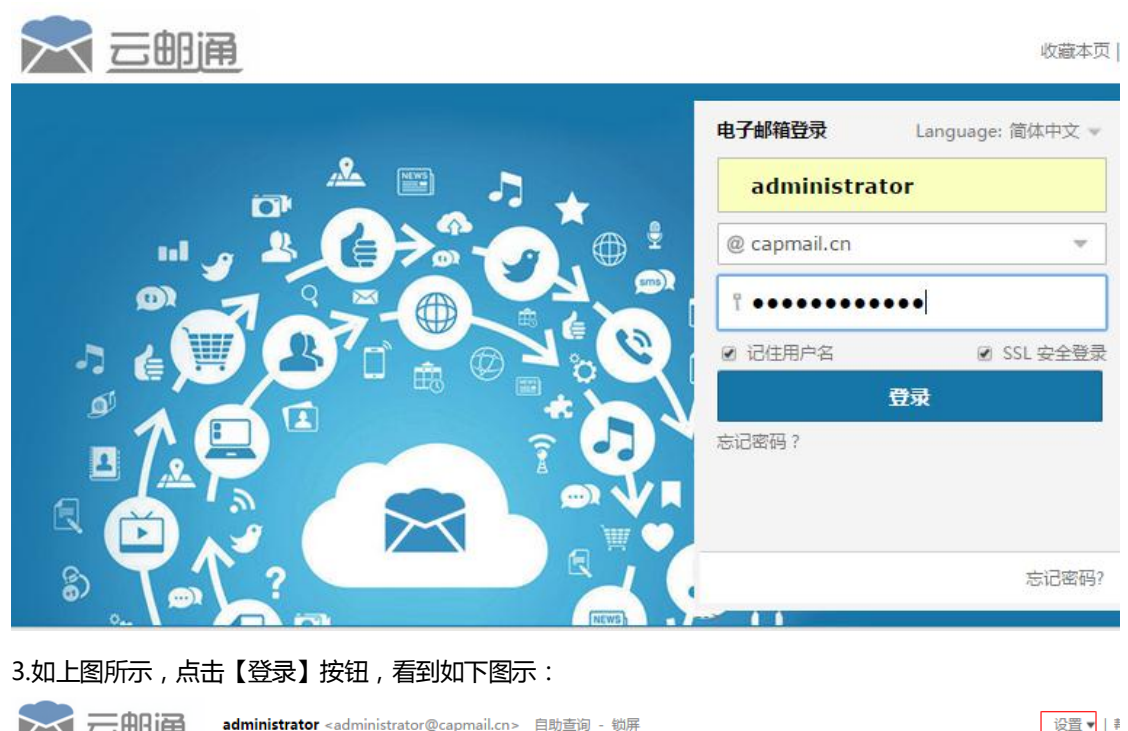

|     | HJLIUC | 1       | aanning a color of coloring in the |  |  |
|-----|--------|---------|------------------------------------|--|--|
| 欢迎页 |        | 收件箱 🛛 🐣 |                                    |  |  |
| 土收信 | ☑写信    |         |                                    |  |  |
| 收件箱 |        |         |                                    |  |  |
| 草稿箱 |        |         |                                    |  |  |

4.如上图所示,点击【设置】->【邮箱设置】按钮,看到如下图示:

|     |                                    |                    | <b>administrator</b> <administrator@capmail.cn> 自助查询 - 锁屏</administrator@capmail.cn> |                |     |                          |   |
|-----|------------------------------------|--------------------|--------------------------------------------------------------------------------------|----------------|-----|--------------------------|---|
|     | 欢迎页                                | 收件箱                | i ×                                                                                  | 设置             | ×   | Γ×                       |   |
|     | 土收信 🔽                              | 写信                 | 邮箱设置                                                                                 |                |     |                          |   |
| ų   | 女件箱                                |                    | 个人信息                                                                                 |                |     |                          |   |
| Ē   | 直稿箱                                |                    |                                                                                      | 个人资料           | 欢迎  | £2使用邮箱。可以点击左侧的链接查看并修改您的个 | Y |
| Ē   | 已发送                                |                    |                                                                                      | 密 码            | 要设  | 设置新密码,请务必提供您目前的密码。       |   |
| ► : | 其他文件夹 + 🌣                          |                    |                                                                                      | 密码保护           | 您还  | 还可以重新设定生日、密码提示问题及答案。     |   |
| 1   | 个人通讯录                              |                    |                                                                                      | 安全锁            | 给重  | 重要的资料加安全锁,确保安全           |   |
| 5.如 | 上图所示 , 点击<br> <br> <br>  (注置 >> 个ノ | 【个人资料<br>设置<br>【资料 | +】, 看到如<br>×<br>在这里 , 您                                                              | 下图示:<br>可以查看并( | 多改您 | 您的个人信息                   |   |
|     |                                    | ~                  |                                                                                      | 姓              | 名:  | administrator            |   |
| ¢   |                                    |                    |                                                                                      | 眤              | 称:  | I                        |   |
|     |                                    |                    |                                                                                      | 职              | 位:  |                          |   |
|     |                                    |                    |                                                                                      | 性              | 别:  | ◎男◎女                     |   |
| \$  | 更改多                                | 人像                 |                                                                                      | 备用邮件地          | 址:  |                          |   |
| _   |                                    |                    |                                                                                      | 手机号            | 码:  |                          |   |

6.如上图所示,将【姓名】,【职位】,【手机号码】,【公司电话】的内容填写完整,并选择性别字段,其中 姓名字段填写身份证上的姓名,职位提示框填写工作职位,手机号码填写标准手机号码,公司电话填写: 010-公司电话,如果有分机,就填写:010-公司电话-分机,如果是**部门公用邮箱**,【姓名】就填写【<mark>部门 名称</mark>公用邮箱】,【职位】,【手机号码】,【公司电话】不填,【性别】不选。你也可以点击【更改头像,将自 已的照片上传到个人资料中。以上信息填写完毕以后,点击页面左下角的【保存更改】即可生效。

家庭电话:

公司电话:

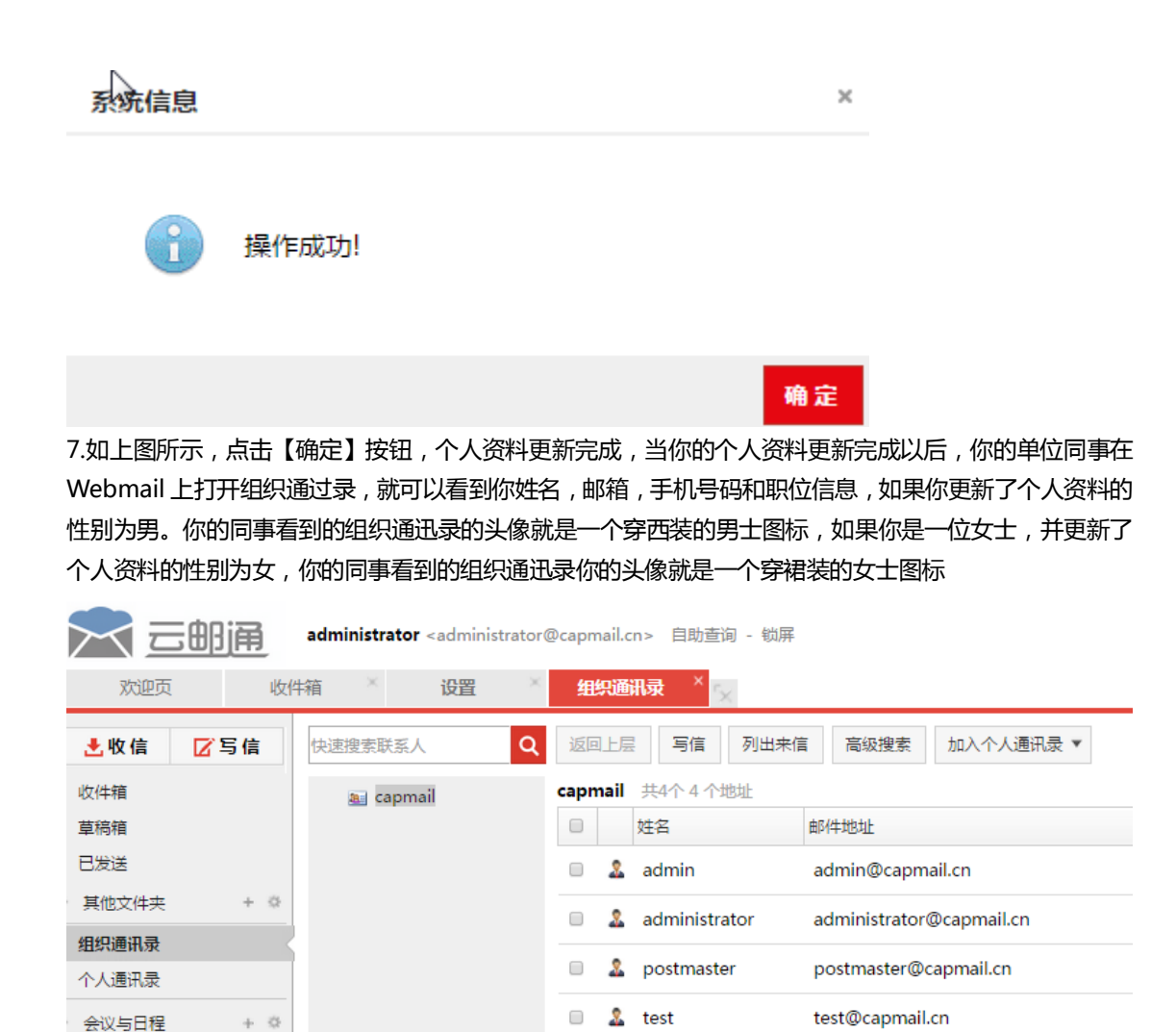

8.如上图所示,双击选中的联系人,还可以看到公司电话信息,如果你更新了头像的照片,你的同事还可以通过组织通迅录看到你的照片。如果管理员帮你归类到指定的部门,你的同事还可以看到你所处的部门 名称,极大的方便内部沟通和交流。

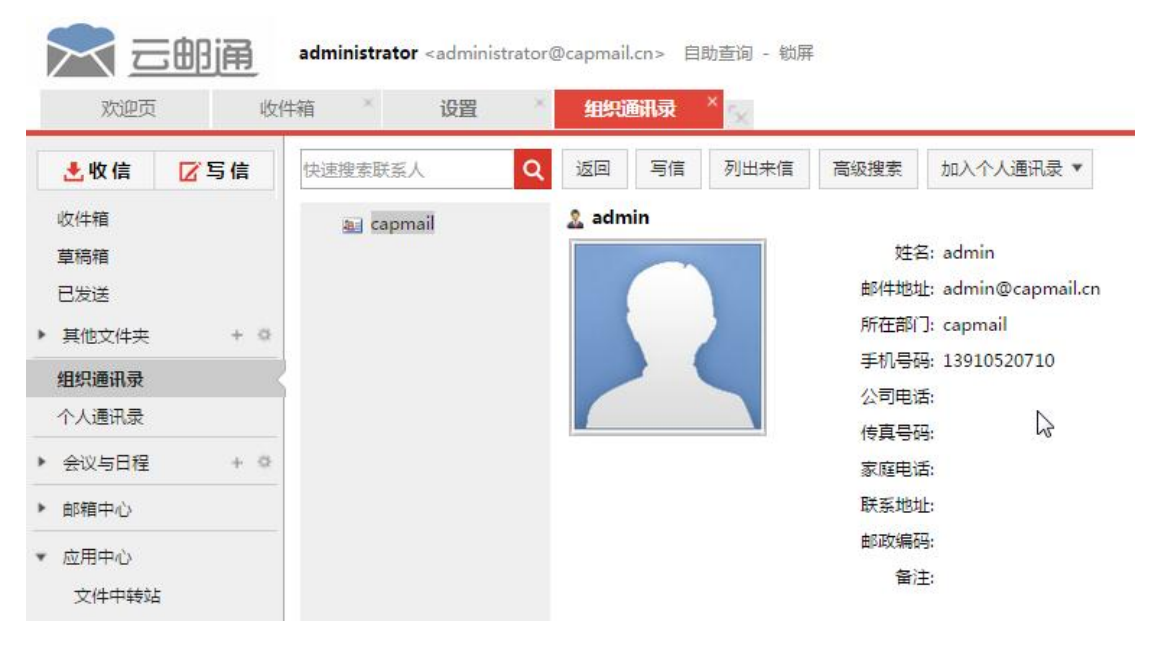